# ChineseWriter11 IME設定・解除プログラム

■ 発生事象

[入力方式切り替え]アイコンをクリックしても、一覧にChineseWriter11が表示されない。

- ・簡体字 : ChineseWriter11(GB)
- ・ 繁体字 : ChineseWriter11(BIG5)

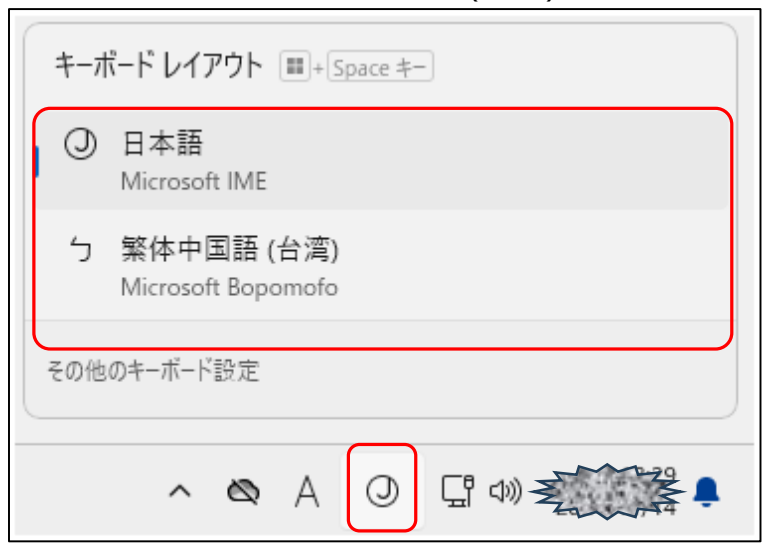

■ 操作手順

(1) [Windowsキー]-[すべてのアプリ]をクリックします。

|                         |            |            |                             | すべて                       | のアプリ >       |
|-------------------------|------------|------------|-----------------------------|---------------------------|--------------|
| 0                       | w          | ×          | •                           | 6                         | •            |
| Edge                    | Word       | Excel      | PowerPoint                  | Microsoft 365<br>(Office) | Dutlook (ne  |
|                         |            | Ø          |                             |                           | *            |
| Microsoft Store         | フォト        | 設定         | Solitaire &<br>Casual Games | Microsoft<br>Clipchamp    | To Do        |
| 1                       |            | $\bigcirc$ |                             |                           | ą.           |
| Mahjong                 | 電卓         | クロック       | メモ帳                         | ペイント                      | Snipping To  |
|                         |            |            |                             |                           |              |
|                         |            |            |                             |                           |              |
| おすすめ                    |            |            |                             |                           |              |
| <b>おすすめ</b><br>最近使ったファイ | ノルと新しいアプリを | を表示するには、これ | いらを設定でオンにします                | ↓。 <u>スタート設定を起</u>        | <u>動します。</u> |
| <b>おすすめ</b><br>最近使ったファイ | /ルと新しいアプリる | を表示するには、これ | らを設定でオンにします                 | †。 <u>スタート設定を起</u>        | <u>動します。</u> |
| <b>おすすめ</b><br>最近使ったファイ | 「ルと新しいアプリる | を表示するには、これ | いらを設定でオンにします                | ↓。 <u>スタート設定を起</u>        | <u>動します。</u> |
| <b>おすすぬ</b><br>最近使ったファイ | 「ルと新しいアプリる | を表示するには、これ | らを設定でオンにします                 | ↓。 <u>スタート設定を起</u>        | <u>動します。</u> |
| <b>おすすめ</b><br>最近使ったファイ | 「ルと新しいアプリる | を表示するには、これ | らを設定でオンにします                 | ↓。 <u>スタート設定を起</u>        | <u>助します。</u> |

- (2) [ChineseWriter11 サポートツール]-[高電社 IME設定・解除プログラム]をクリックします。
  - ※ ご利用の環境によっては次の場合がございます

[ChineseWriter11]-[高電社 IME設定・解除プログラム]

| ● アプリ 設定 ドキュメントの検索            |      |
|-------------------------------|------|
|                               |      |
| すべてのアプリ                       | < 戻る |
| с                             |      |
| ChineseWriter11<br>新規         | ~    |
| ChineseWriter11 サポートツール<br>新規 | ^    |
| ChineseWriter11 IME 再設定<br>新規 |      |
| 高電社 IME設定・解除プログラム             |      |

## (3) 状態を確認します。

- 1) チェックが入っている。
  - ・ 簡体字 : ChineseWriter11(GB)
  - ・繁体字 : ChineseWriter11(BIG5)
  - ※ 【重要】以降の手順は不要です。

| 高電社 IME設定・解除フロクラム<br>ChineseWriter 10<br>ChineseWriter 10(CW)<br>ChineseWriter 10(GB)<br>ChineseWriter 10(BIG5) | KoreanWriter7<br>KoreanWriter7(KW)<br>KoreanWriter7(KS)                                  |
|----------------------------------------------------------------------------------------------------|------------------------------------------------------------------------------------------|
| ChineseWriter 11<br>ChineseWriter 11(CW)<br>ChineseWriter 11(GB)<br>ChineseWriter 11(BIG5)                      | KoreanWriterLT<br>「Korean Writer LT (KS)<br>ChineseWriter11特別版<br>ChineseWriter11(GB_JP) |
| ChineseWriterLT<br>ChineseWriterLT(GB)                                                                          | 全選択 全解除   OK キャンセル                                                                       |

### 2) チェックが入っていない。

- ・簡体字 : ChineseWriter11(GB)
- ・ 繁体字 : ChineseWriter11(BIG5)
- ※ 【重要】

#### 手順「(4)」以降の手順を実施します

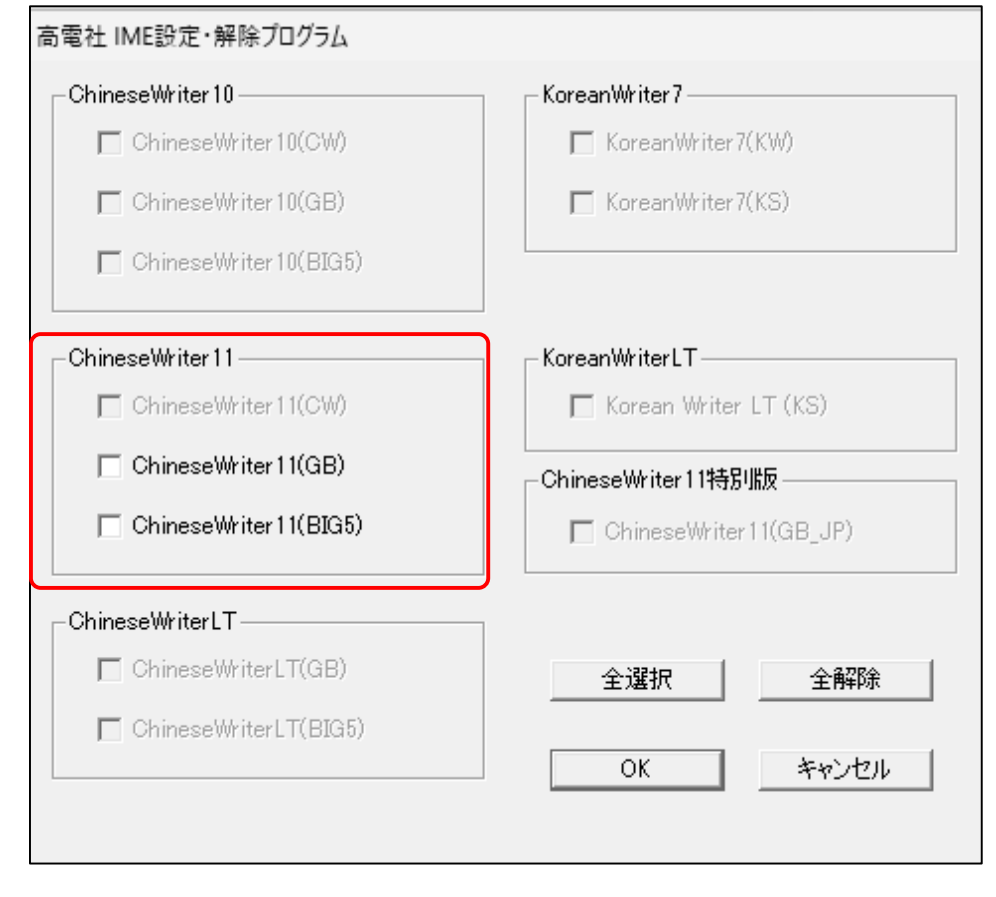

- (4) 利用する言語バーにチェックを入れ、「OK」をクリックします。
  - ・簡体字 : ChineseWriter11(GB)
  - ・繁体字 : ChineseWriter11(BIG5)
  - ※ ここでは両方にチェックを入れました

【注意】

- ※ サインアウトが発生します
- ※ すべてのアプリ(Word/Excel/OutLook等)を終了します

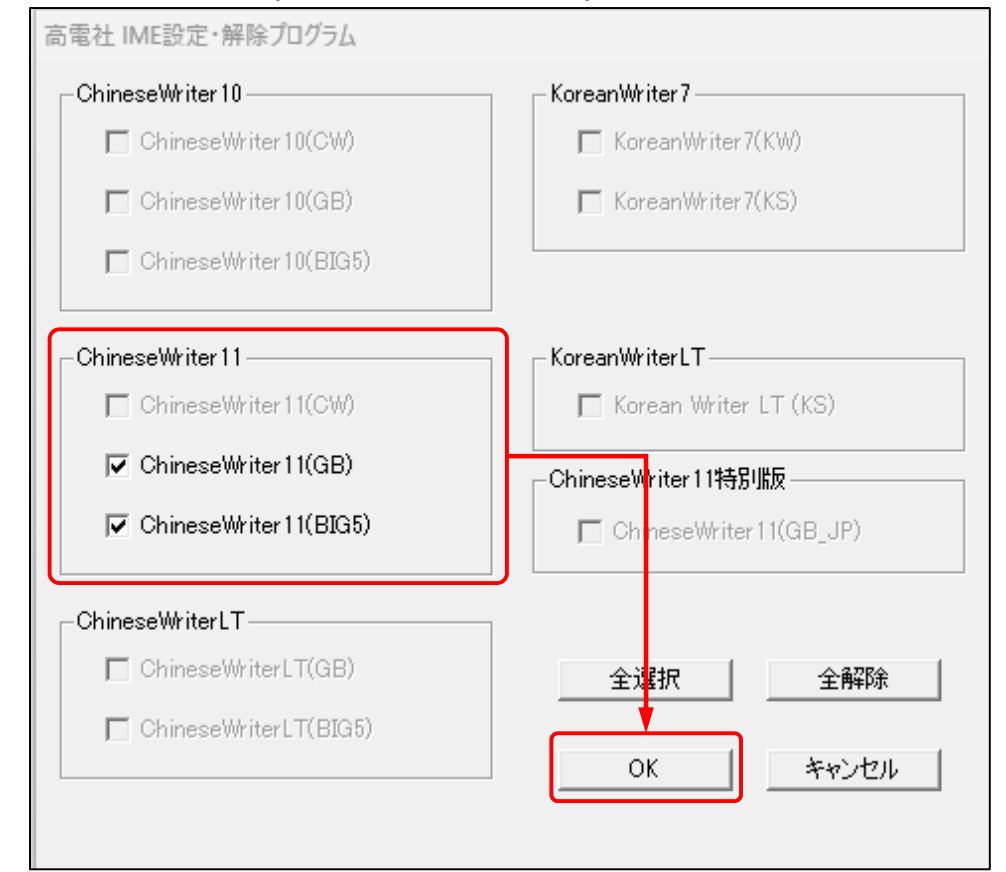

(5) 確認ダイアログは「はい」をクリックします。※ 自動的にサインアウトされます

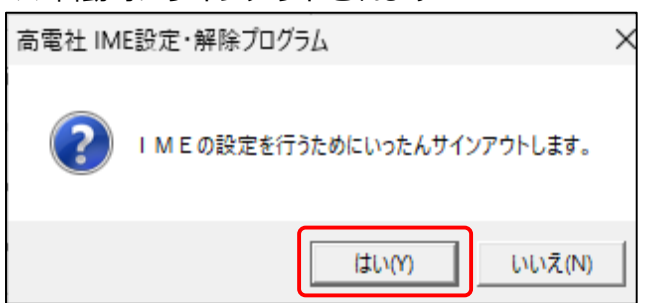

## (6) サインインします。

- (7) [入力方式切り替え]アイコンをクリックし、一覧にChineseWriter11が表示されることを確認します。
  - ・簡体字 : ChineseWriter11(GB)
  - ・ 繁体字 : ChineseWriter11(BIG5)

| <b>キ</b> − <i>†</i> | ῗ−ド レイアウト Ⅲ+ Space キー               |  |  |  |
|---------------------|-------------------------------------|--|--|--|
| 0                   | 日本語<br>Microsoft IME                |  |  |  |
| 繁體                  | 繁体中国語 (台湾)<br>ChineseWriter11(BIG5) |  |  |  |
| 5                   | 繁体中国語 (台湾)<br>Microsoft Bopomofo    |  |  |  |
| 简体                  | 簡体中国語 (中国大陸)<br>ChineseWriter11(GB) |  |  |  |
| その他のキーボード設定         |                                     |  |  |  |
|                     |                                     |  |  |  |

以上です。